# Pro10-3 使用手册

手攜式數位放大/顯微鏡

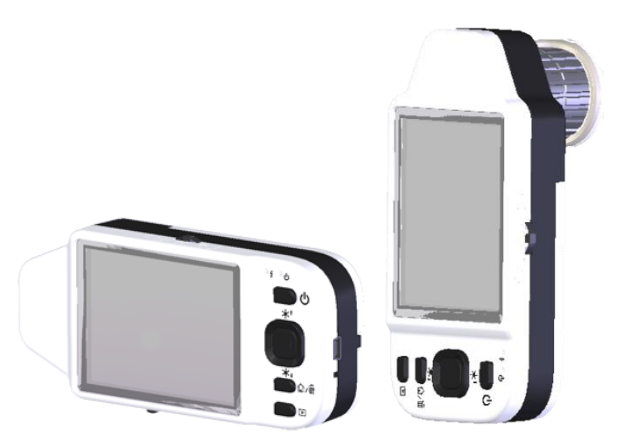

Version 1.1B

使用產品前,請先詳閱本說明書,並妥善保存,以備將來參考之用。

# 使用產品前,請先詳閱本說明書,並妥善保存,以備將來參考之用。

# 目錄

| 1. | 產品  | ,介紹          | 2  |
|----|-----|--------------|----|
|    | 1.1 | 包裝內容物        | 2  |
|    | 1.2 | 顯微鏡功能介紹      | 2  |
|    | 1.3 | 顯微鏡操作方式      | 4  |
|    | 1.4 | 顯微鏡程式功能      | 4  |
|    | 1.5 | 顯微鏡外部介面      | 9  |
| 2. | 程式  | 安裝           | 10 |
|    | 2.1 | 放入安裝光碟(步驟 1) | 10 |
|    | 2.2 | 安裝應用程式(步驟 2) | 11 |
|    | 2.3 | 安裝驅動程式(步驟 3) | 11 |
|    | 2.4 | 離開安裝程式(步驟 4) | 11 |
| 3. | 應用  | 程式操作         | 12 |
|    | 3.1 | 視訊預覽視窗       | 12 |
|    | 3.2 | 圖片預覽視窗       | 12 |

| 3.3   | 主選單    | 12 |
|-------|--------|----|
| 3.4   | 主按鈕    | 12 |
| 3.5   | 檔案列表   | 13 |
| 3.6   | 特殊功能模组 | 13 |
| 4. 產品 | 占需知    | 14 |
| 4.1   | 保養方式   | 14 |
| 4.2   | 这口旧坟   | 1/ |
|       | 生叩观俗   |    |

- 1. 產品介紹
- 1.1 包裝內容物

包裝盒內有主機1台與10個配件如下所示。第一次使用鋰 電池需先充電6至8小時。

| 名稱          | 數量 | 名稱    | 數量 |
|-------------|----|-------|----|
| 手攜式顯微鏡主機    | 1  | 鋰電池   | 1  |
| USB 2.0 傳輸線 | 1  | 使用說明書 | 1  |
| USB 電源供應器   | 1  | 保護袋   | 1  |
| 拭鏡布         | 1  | 手腕带   | 1  |
| 玻片          | 1  | 光碟    | 1  |
| 特製鏡頭蓋       | 1  |       |    |

1.2 顯微鏡功能介紹

顯微鏡外觀包含按鈕、傳輸及儲存介面等,以下說明顯微鏡的介面功能。

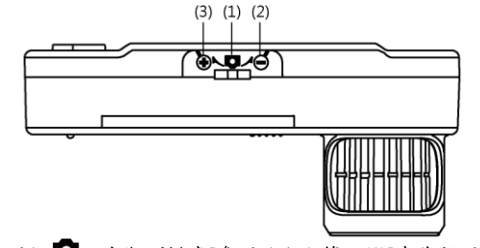

(1) 拍照鈕 • : 在觀測模式[參照 1.4 小節之(1)]中為拍照鈕,

長按時可進入比對模式,再次長按則回復正常模式。

- (2) 縮小鈕♥: 觀測模式為數位縮小影像鈕[參照 1.4 小節之(1) 項之(G)、(H)]。
- (3) 放大鈕 : 觀測模式為數位放大影像鈕。

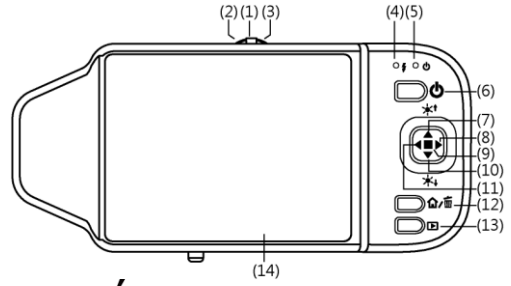

- (4) 充電顯示燈 : 此燈號為紅色,燈號亮起表示正在進行充電, 充電完成時該燈號會熄滅[參照1.4 小節之(1)項之(F)]。
- (5) 電源顯示燈 : 此燈號為綠色,燈號亮起為開機狀態。
- (6) 電源鈕<sup>●</sup>:長時間按下電源按鈕2秒後即開機。在開機狀態時,按下電源按鈕即開機。
- (7) 遞增燈光亮度鈕▲/★↑:亮度調整分為8段[參照1.4小節 之(1)項之(E)],在觀測模式此鈕可增加照明(輔助光源)亮度。 其他模式中為向上選擇的操作鈕。
- (8) 向右旋鈕 :若長時間按下此鈕會顯示十字準心標記,若

再次長按可關閉標記[參照 1.4 小節之(1)項之(J)]。其他模式 中為向右選擇的操作鈕。

- (9) 遞減燈光亮度鈕▼/×4:觀測模式中此鈕可減低照明亮度。
  若長時間按下此鈕可切換情境模式[參照 1.4 小節之(1)項之
  (C)]。其他模式為向下選擇的操作鈕。
- (10)向左旋鈕◀:若長時間按下此鈕會顯示範圍準心標記,若 再次長按可關閉標記[參照 1.4 小節之(1)項之(1)]。其他模式 中為向左選擇的操作鈕。
- (11)確認鈕: ◆:選取確認鍵。在觀測模式與錄影模式下進行 預覽時為特效模式切換鈕。
- (12)功能選單 (1)/刪除 面鈕:進入觀測模式後,按下此鈕可跳至功能選單畫面((1)。在瀏覽照片模式,為刪除照片[參照 1.4 小節之(2)]鈕。
- (13)照片預覽/返回 ▶鈕:在觀測模式為預覽照片鈕(▶)。在 其他模式為返回鈕,可返回至上層或離開目前畫面。
   (14)顯示菜幕:顯示影像畫面的螢幕。
- (15)鏡頭:拍攝影像的鏡頭。

(16) 電池槽: 放置鋰電池的位置[參照 1.5 小節之(3)]。

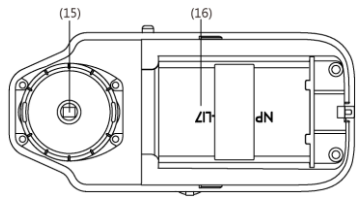

(17)重置孔:若機器當機時(即按任何按鈕畫面皆無反應),使用 細長的迴紋針插入孔內觸發重置系統的功能。

(18) USB 連結埠:與電腦連線的 USB 連結埠[照 1.5 小節之(1)]。

(19) 掛孔:手腕帶的掛孔[參照 1.5 小節之(4)]。

(20)對焦旋鈕:光學對焦的調整鈕[參照 1.3 小節之(1)項與 1.4 小節之(1)項之(G)]。

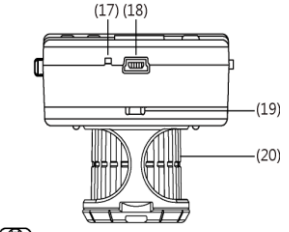

(21)光源選擇鈕 (D) NORMALINIUW:選擇不同顏色、波長的 LED 燈 作為照明光源[參照 1.4 小節之(B)項]

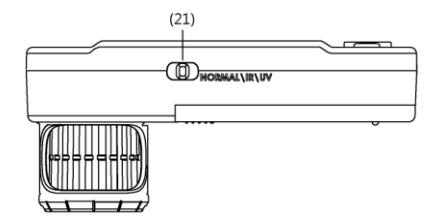

1.3 顯微鏡操作方式

操作顯微鏡需以平貼方式拍攝,確定後再調整對焦旋鈕。 (1)對焦方式:左右轉動對焦旋鈕可調整影像的清晰度。

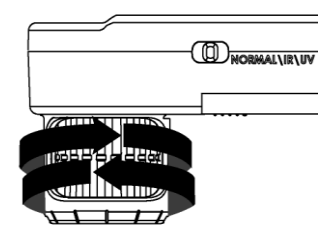

(2) 平貼方式:在平貼觀測中只有兩個對焦點,調整對焦旋鈕 至低或高倍率進行觀測。要調至低倍率向右旋,高倍率向 左旋。調整對焦旋鈕,使旋鈕上的倍率符號移中間位置後, 再微調至最清晰的畫面。需以平貼方式的觀測目標物。若 觀測物不平整,會造成影像對焦點的不同,此時請微調白 色轉筒至最清晰的畫面。

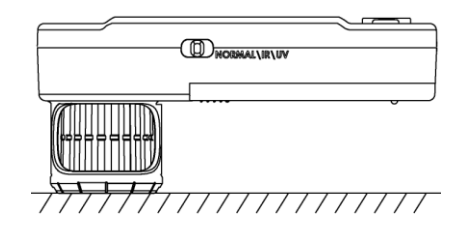

1.4 顯微鏡程式功能

顯微鏡程式介面共有6個功能模式,若要切換不同的功能 模式,在相機模式按下功能選單 (1/刪除 回鈕,在其他模式可按 下照片預覽/返回 ▶ 鈕,便可回此選單進行切換功能模式,如 下圖所示。

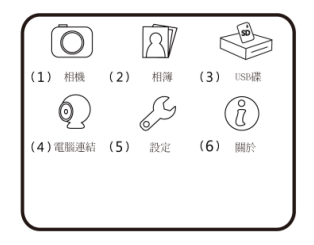

(1) 相機 (2):為觀測模式。下圖為觀測模式的畫面,圖中有許 多的小圖示,用以表示機器的功能狀態。小圖示代表的功 能狀態如下。

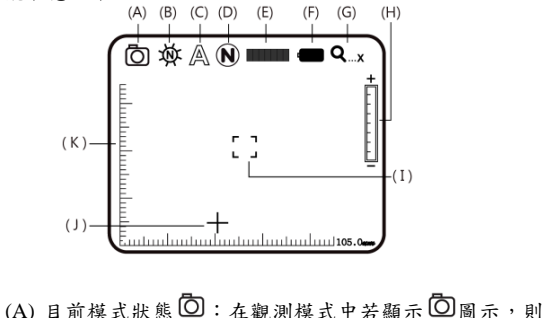

表示目前為觀測模式。

- (B) 光源模式 ₩:機器上共有4類白光LED、4顆紅外光LED以及4顆紫外光LED作為光源。手動切換光源選擇鈕 OD NORMALIMUV可選擇不同照明光源,分為白光光源 、紅外光光源, ₩以及紫外光光源, ₩ 等三種模式。
- (C)情境模式▲:長時間按下★↓鈕,可切換情境模式, 分四種模式。透過◀、▶、★↑、★↓鈕來選擇。

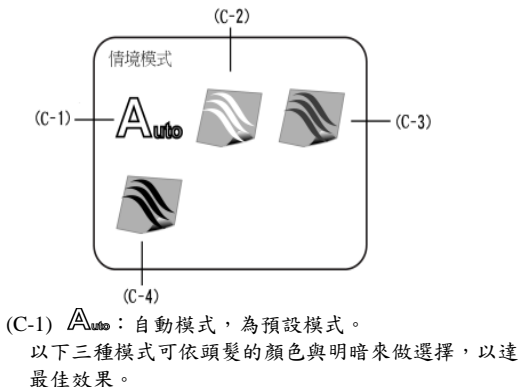

(C-2) 🔊:白髮模式,觀測白色頭髮。

- (C-3) N:棕髮模式,觀測棕色頭髮。
- (C-4) **№**:黑髮模式,觀測黑色頭髮。
- (D) 特效模式 <sup>(N)</sup>:在觀測模式按 ◆ 鈕即可選擇特效模式, 有下列幾種特效模式供選擇。
  - 正常<sup>(ℕ)</sup>:為一般模式,無特效的狀態。
  - 灰階 G:以灰階顯示,使畫面簡單化,易於辦別。
  - 反相(1):以互補色顯示,加強淡色或過亮的畫面。
  - 浮雕<sup>(E)</sup>:突顯邊緣,並過濾掉非標誌的圖案。

| 0 階(不亮) | 4 階     |  |
|---------|---------|--|
| 1 階     | 5 階     |  |
| 2 階     | 6階      |  |
| 3 階     | 7 階(最亮) |  |

- (F) 電池狀態 :此狀態分為使用電池、電池充電與 USB 電源 3 種樣式。
  - 使用電池 1000 ::只使用電池電源,無插入 USB 電源 的顯示狀態如下。

|--|

• 電池充電 ▲ :使用 USB 電源充電的顯示狀態。若 完全充滿電時,不會在持續對電池充電,而系統只會 使用 USB 電源。其中充電的電源可由 USB 電源供應 器,或是透過電腦的 USB 連結埠提供電源。

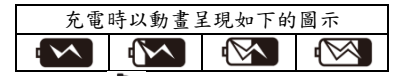

- USB 電源 ◆◆: 會顯示出此圖示有兩種情況,其一為插入 USB 電源,但無使用電池;其二是插入 USB 電源,並使用電池,且在充滿電的狀態。
- (G) 數位縮放段數:數位縮放倍率在不同段數所呈現的圖示如下。

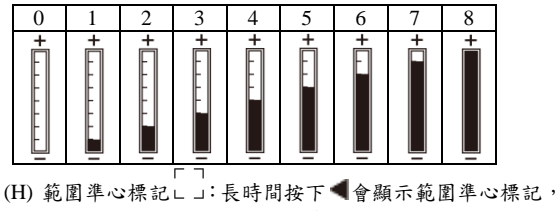

若再長按一次可關閉標記,藉由此記號可輔助使用者

對觀測物進行瞄準。

- (1) 十字準心標記 +:長時間按下▶會顯示十字準心標記, 若再長按一次可關閉標記,此記號是標示機器的鏡頭 所在,讓使用者在觀測物體時更容易對位。
  - (J) 瀏覽模式:在觀測模式中,按下 [瀏覽]鍵,可進 入瀏覽模式。在此模式中,可全螢幕觀看所拍下的 照片。畫面左上角顯示的數字表示,目前觀看第幾 張照片/總照片數。按下 ● 鈕,可至下一張照片; 按下 ● 鈕可返回上一張照片。透過 ● (放大)與 戶 (縮小)鈕,能將照片放大或縮小。照片放大後,可 利用 ●、 ▶、 ★ ↑、 ★ ↓ 鈕,將照片上下左右移動。 按下 ● (確認)鈕,照片則會回到符合視窗大小狀 態,此狀態才可切換照片。

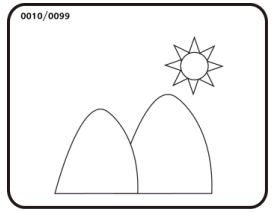

(K)比對模式:在觀測模式中,長按拍照鍵,會進入比 對模式。如下圖所示,右邊的畫面為最新拍下的照 片,左邊的畫面則為目前的觀測影像。此時,機器 上的按鈕功能與觀測模式相同。主要是針對畫面左 邊(目前的觀測影像)做調整。

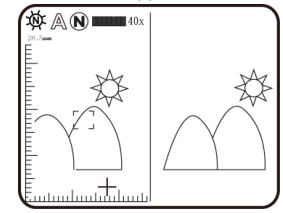

在瀏覽模式下,長按拍照鍵,亦會進入比對模式。如 下圖,但此時,機器上的按鈕功能,主要是針對畫面 右邊(照片)做調整。按下★↓鈕,可至下一張照片;按 下★↑鈕可返回上一張照片。按下◀與▶鈕,可以將 照片左右移動。

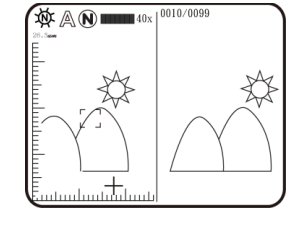

(2) 相簿 (2): 為瀏覽照片模式,將所拍攝的照片列出。下圖為

此模式示意圖,透過◀、▶、★<sup>↑</sup>、★4鈕來選取要開啟的 圖片,按下 ◆鈕會開啟圖片,而被開啟的圖片會以全畫面 顯示。

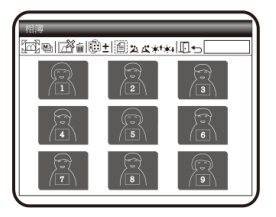

此時,與瀏覽模式相同,透過 (放大)與 (縮小)鈕, 能將照片放大或縮小。照片放大後,可利用 ◀、▶、★<sup>↑</sup>、 ★4鈕,將照片上下左右移動。若按下刪除 **面**鈕會刪除圖片。 在刪除前會跳出詢問視窗,若要刪除請選「是(Y)」,若不刪 除則選「否(N)」。

(3) USB 碟 → :為 USB 储存裝置模式,將裝置內建的記憶體 作為 USB 儲存裝置, USB 傳輸線的安裝請參考 1.5 小節 之(1)項。下圖為連線畫面:

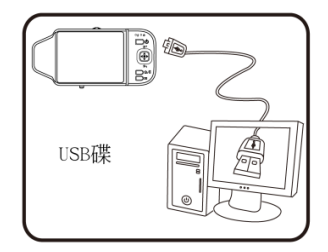

(4) 電腦連結①:為電腦攝影機模式(PC Camera)。啟用電腦攝 影機模式時,可與電腦做連線,機器可作為電腦的網路攝 影機或顯微攝影機。啟用前需先連結 USB 傳輸線,USB 傳 輸線的安裝。電腦端也須安裝驅動程式與應用程式才能正 確連線,「程式安裝」請參照第2節。啟用此模式畫面如下。

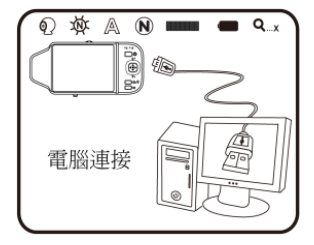

- (5) 設定 <sup>(C)</sup>:為系統設定模式,此模式提供5個功能設定選項, 可依個人喜好而設定。此模式的設定畫面如下。
  - 透過◀與▶、★<sup>↑</sup>與★↓ 四個按鈕來選取與調整, ◆鈕 是確認設定,確認後會自動返回系統設定模式畫面。在此 模式中按▶ (返回)鈕會離開此模式。

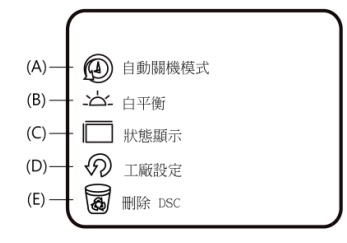

- (A)自動關機模式 (2):自動關機模式,設定無操作機器時, 幾分鐘後進入關機,或是不進入關機。
- (B) 白平衡→△-:白平衡設定,設定開啟與關閉自動白平衡。自動白平衡功能對於略微有點偏色的畫面,可以進行自動校正。建議開啟自動白平衡,拍攝時的效果 會較佳。
- (C) 狀態顯示□:狀態顯示,可設定是否要顯示畫面中所

有的狀態圖示。

- (D) 工廠設定 ⑦:回工廠設定,將系統時間、省電模式與 白平衡設回預設的設定。
- (E) 刪除 DSC 圖:刪除 DSC 資料夾內的檔案, DSC 為 存放照片的資料夾。
- (6) 關於 ⑦:為關於模式,關於本產品的相關訊息。按下▶ (返回) 鈕會離開此模式。

1.5 顯微鏡外部介面

本機有許多的外部介面,以下說明其如何裝設其配件。請 使用本產品所贈的傳輸線等配件,請勿再使用其他規格的傳輸 線,若使用其他規格的配件可能會導致機器無法正常運作或不 相容的現象。

(1) USB 傳輸線的連結:USB 傳輸線的連結方式如下圖所示。 USB 傳輸線兩端的接頭不同,接頭較小連結顯微鏡主機, 接頭較大的連結電腦的 USB 連結埠。連結電腦時,除了用於 USB 儲存裝置外(USB Disk),也能提供電源。

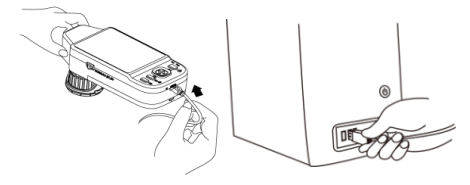

(2) USB 電源供應器的裝設:透過 USB 傳輸線與 USB 電源供應器提供機器電源,接頭較小連結顯微鏡主機,接頭較大的連結 USB 電源供應器(或是連結電腦的 USB 連結埠也可提供電源),裝設如下圖所示。

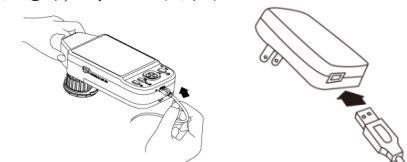

(3) 電池的裝設:裝設時將電池蓋取下,放入電池,電池上的字面朝上,並合對正、負極的位置,最後合上電池蓋。如下圖所示。

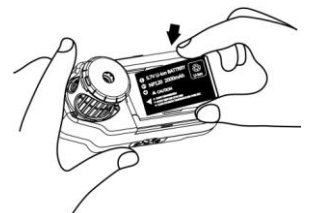

(4) 手腕帶的裝設:裝設時把電池蓋取下,在主機的側邊角落 上有一個掛勾卡榫,將手腕帶掛上後,合上電池蓋。如下 圖所示。

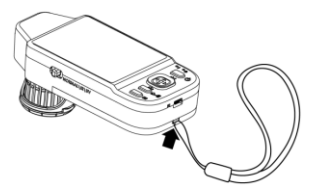

### 2. 程式安裝

詳細內容的程式安裝,請參考安裝光碟內的使用說明書 (User's Manual \Tradition Chinese\ PRO10-3 安裝說明.pdf)。程式 安裝分為4個步驟:

2.1 放入安裝光碟(步驟1)

請將本產品提供的安裝光碟放入光碟機內,電腦會自動讀 取並彈跳出安裝視窗如下:

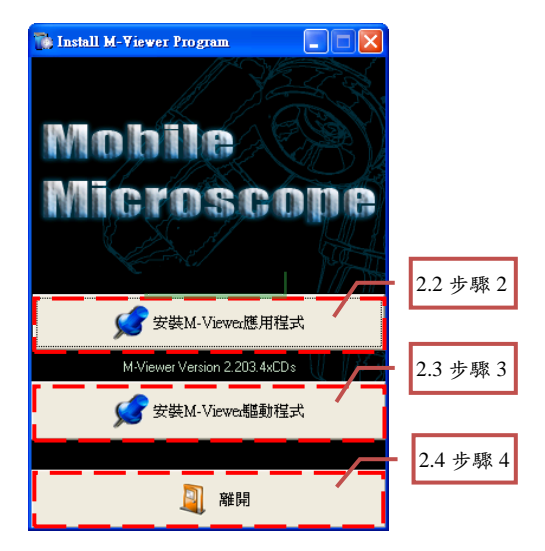

2.2 安裝應用程式(步驟2)

請點選步驟2的位置,按下安裝 PRO10-3應用程式的按鈕 進行安裝 PRO10-3應用程式。

2.3 安裝驅動程式(步驟3)

在安裝驅動前,請先確認是否有安裝過 SPMP3052 的驅動 程式, 若有請先移除再安裝 PRO10-3 驅動程式。

請點選步驟 3 的位置,按下安裝 PRO10-3 驅動程式的按鈕 進行安裝 PRO10-3 驅動程式。

2.4 離開安裝程式(步驟4)

安裝完應用程式與驅動程式後,請點選步驟4的位置, 按下離開按鈕離開安裝程式畫面。

若電腦無彈跳出安裝示窗,請開啟安裝光碟中的內容,並 點選 Autorun.exe 檔,如下圖所示:

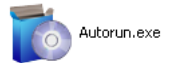

## 3. 應用程式操作

應用程式的操作說明分為6個部分,並介紹其主要的操作 功能。詳細的應用程式操作內容,請參考安裝光碟內的使用說 明書(User's Manual \Tradition Chinese\ PRO10-3應用程式操作 說明.pdf)。

#### 3.1 視訊預覽視窗

顯微攝影機裝置連線後,視訊影像會在此視窗顯示。錄影、 播放影片的視訊影像也會在此視窗。特殊功能模組的操作與顯 示也在此視窗。

#### 3.2 圖片預覽視窗

拍照後的影像會顯示在此視窗,圖片編輯與影像處理也是 在此視窗做編輯。

#### 3.3 主選單

為本應用程式的「主選單」包含如下的選項。

- (1) 檔案:此選項包含開啟檔案、儲存檔案與列印圖片。
- (2) 設定:此選項包含輸入裝置、圖片品質、視訊格式、視訊 來源、視訊壓縮與自動儲存等相關設定。
- (3) 視窗:可調整視訊預覽視窗的大小,切換成單視窗模式。
- (4) 工具:開啟不同的資料夾,如 BMP、JPG 與 AVI 資料夾的 位置;以及可將檔案儲存路徑還原至系統預設路徑。
- (5) 語言:選擇語言,提供繁、簡、英、日、德5種語言。
- (6) 關於:顯示本應用程式的版次與版權等相關資訊。

3.4 主按鈕

主按鈕為較常使用的功能,其功能說明如下:

- (2) 拍照 2:按下此鈕會從「視訊預覽視窗」 撷取圖片,而 撷取的圖片會顯示在「圖片預覽視窗」。
- (3) 存檔 📋: 儲存「圖片預覽視窗」中的圖片。
- (4) 編輯圖片 / 維開編輯圖片 / :進入與離開編輯圖片, 進入編輯後。編輯圖片的工具列會位於「圖片預覽視窗」 下方,其工具列如下圖所示。

N 🖲 🖪 🛣 🗶 Q Q 💿 💁 🔳 🥔 👪 🛽 

- (5) 刪除圖片 3 : 按下此鈕會刪除預覽視窗所顯示的圖片。
- (6)錄影 (停止錄影) (第:錄影與停止錄影按鈕,錄影的視 訊影像會顯示於「視訊預覽視窗」,可透過「主選單」中點 選「設定->視訊壓縮」設定壓縮的編碼方式。建議安裝 DivX 的編碼器,其壓縮的效果與品質較佳。
- (7)影片播放 /停止播放 / 停止播放家片與停止播放按鈕, 播放影片的視訊影像會顯示在「視訊預覽視窗」,播放的工

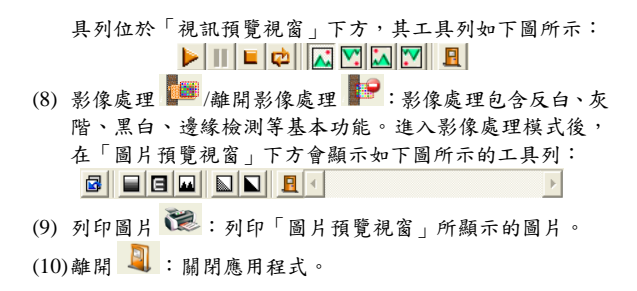

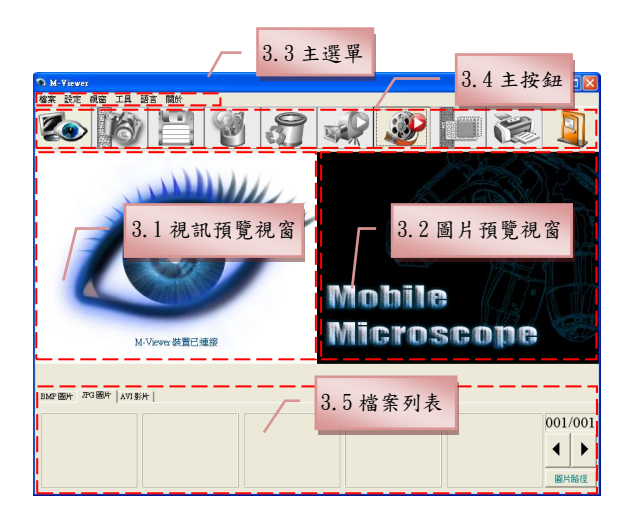

3.5 檔案列表

「檔案列表」主要是列出目前檔案資料夾內的檔案,其有 BMP 圖片、JPG 圖片及 AVI 影片三個頁籤可選擇。

3.6 特殊功能模组

開啟應用程式並連線後,在「視訊預覽視窗」下方會顯示 出特殊功能模組的工具列,分別為比對、準心、影像控制及量 测,如下圖所示:

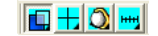

(1) 比對模式 : 比對圖片做重疊比對與切半比對,觀看比對的相似度,使用此模式前需先載入圖檔,其他功能才可被使用。比對模式的工具列,如下圖所示:

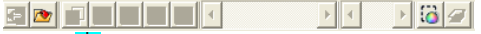

(2) 準心模式 ☐:提供十字、範圍、矩形及圓形4個不同的準心,可準確的描準被拍攝物,為輔助的功能。準心模式的工具列,如下圖所示:

(3)影像控制模式 ○:可調整左手或右手拿機器,以及拍攝自 已或物體的影像方向,並可調整影像的對比度、亮度及曝 光度。影像控制模式的工具列,如下圖所示:

(4) 量測模式 : 具有尺規功能,並且可在動態(為即時影像) 或靜態(為載入的圖檔或凍結的畫面)的影像中量測,及提供 不同的量測工具。量測模式的工具列,如下圖所示:

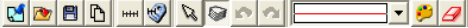

4. 產品需知

使用本產品時,請確實閱讀以下的產品相關資訊。 4.1 保養方式 存放或使用本產品時請遵循以下事項:

- (1)保持乾燥:勿將本產品至於潮濕環境,乾燥的環境有助於 延長使用的年限。
- (2)避免溫度驟變:溫度的突變會造成機器內部結露,例如在 寒冷天氣進入溫暖的室內,請將機器事先裝入保護袋或手 提包內,以防溫度突變。並且避免在溫度過高或過低的環 境使用本機器。
- (3) 避免碰撞、跌落:受到強烈的碰撞、震動或扭曲,本產品 可能會發生故障。
- (4) 切斷電源或拔除電池前請先關閉機器:機器處於開啟狀態時,請勿強行切斷電源或拔除電池。
- (5) 切勿將鏡頭長時間對著強烈的光源:使用或存放本產品時, 避免將鏡頭長時間對著太陽或其他強烈光源。強烈的光線 可能造成感光元件退化,在畫面中呈現白色污點。
- (6) 謹慎裝卸可動部件:切勿強硬拆卸任何零件或擠壓螢幕、 電源連結線、電池蓋,並應避免碰觸鏡頭,這些部件極易 受損。
- (7)不使用機器時 :應關閉電源並取出電池或拔除電源線,存 放在乾燥與通風良好的地方。切勿將機器暴露在溫度低於 -5℃或高於50℃的場所中。
- (8) 妥善收納機器:當攜帶機器時,請將機器放入保護袋內, 以免在攜帶過程中發生碰撞導致機器受損。
- 4.2 產品規格

| 感光元件   | 200 萬像素 CMOS                            |
|--------|-----------------------------------------|
| 鏡 頭    | 高感光度鏡頭                                  |
| 輔助光源   | 白光 LED×4、紅外光 LED×4、紫外光 LED×4。           |
| 液晶螢幕   | 2.8 吋 TFT 彩色液晶螢幕                        |
| 記憶體    | 內鍵 128M 記憶體                             |
| 通訊連結   | USB2.0 相容                               |
| 放大倍率   | 光學變焦 40x;5x 數位變焦                        |
| 接 頭    | DC IN 端子(mini USB 接頭)                   |
| 鋰電池    | 型號:NP-120;電壓:3.7 V                      |
| USB 電源 | 交流電變壓器                                  |
| 供應器    | (輸出: DC 5.0/1A 輸入: AC 100-240V 50/60Hz) |
| 電力消耗   | 4V/360mA (開機預設)                         |
| 尺寸     | 123(L) ×56(W) ×54 (T) mm                |
| 重量     | 主機重量約 111 公克(含電池 153 公克)                |
| 操作環境   | 溫度-5℃~50℃;溼度-低於 85% (不結露)               |

- (3)請勿將本機靠近化學品、有爆炸危險之物品或是靠近火源, 於加油站時請關閉本產品。
- (4) 若有異物或水進入機器,或是機器摔落或外殼損壞,請關 閉電源,並取出電池或移除電源供應器,避免導致起火或 觸電。
- (5) 主機開機後切勿直視輔助光源,直視光源對眼睛有傷害。
- (6)請使用原廠之周邊產品連結,勿自行連結沒有經過原廠認證之產品。
- (7) 長時間不使用機器請取出電池,避免電池液滲漏腐蝕。
- (8)應以正確方式處理使用過的電池,不應將它丟棄到公共廢 棄場。請按當地的法規正確處理使用過的電池。
- (9) 請勿自行拆開本機檢視。

- 4.3 安全說明
- (1)本機為電子產品,請勿在「禁止使用各式電子產品」或「確 質關閉電子產品」處使用。
- (2) 本機不防水,勿將本機靠近水源或淋濕,避免電擊傷害。

# PRO10-3 服務保證書

No.

| 商品名稱  | 手攜式數位放大/顯微鏡 | 經銷商確認章            |
|-------|-------------|-------------------|
| 機 型   |             | ( 請務必蓋章, 保證方爲有效 ) |
| 產品序號  |             |                   |
| 購買日期  | 年 月 日       |                   |
| 購買者姓名 | 電話          |                   |
| 購買者住址 |             |                   |
| Email |             | ※ 店章應含店名、電話、地址※   |

為確保您的權益,請要求經銷商填寫店名、地址、購買日期等資料並完成加蓋店章之作業,始享自購買日期起一年之保證服務。

服務保證內容:因製造上的原因而發生故障,自購買交易日起免費服務保證一年。

非服務保證範圍:1.商品外觀零件如外框、面板、旋鈕等(收費務服之備料以該機型生產完後一年為年限)。2.主機件本體內外之消 耗品如鋰電池、LED 燈、鏡頭。3.產品附配件如電源供應器、USB 傳輸線,保護袋與手腕帶等。

雖在保證期間內,如有下列情形而要求服務者,恕不免費優待:1.使用不當或自行(委託他人)拆修或改裝者。2.因天災、地變、雷 擊、異常電壓、環境因素等而發生之故障或毀損者。3.保證書之產品序號不符、內容空白、填寫不實、塗改或無法辨認等。超過保 證期限之檢測及維修服務將酌收以下費用:1.產品檢測服務費(含運費)2.維修費 3.所更換零件之零件費。